### Camden NATIONAL BANK | TreasuryLink

### **Split Transactions**

#### Multiple Account (Normal)

**NOTE:** This option allows the user to select multiple accounts for a recipient without the designation of primary or secondary, provided the recipient has 2 or more accounts.

1. Select 'Commercial' in the left-hand menu, then select 'Payments'.

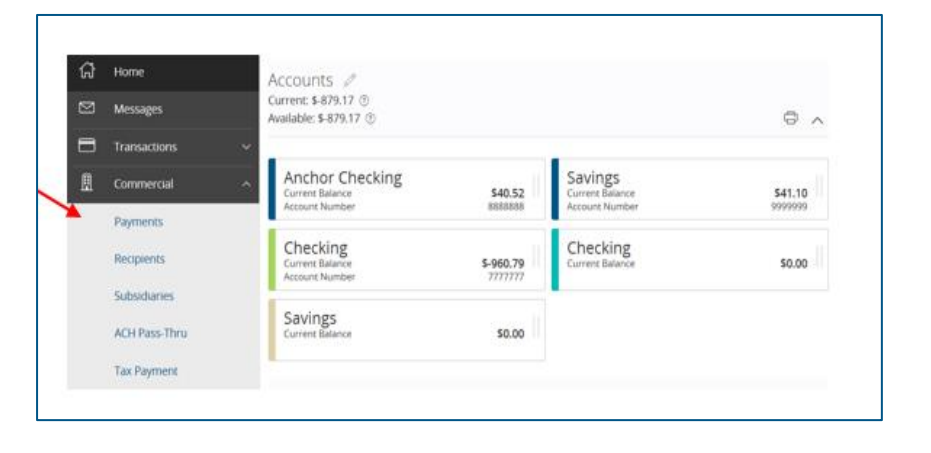

2. Select an existing 'Template' or select 'New Payment'.

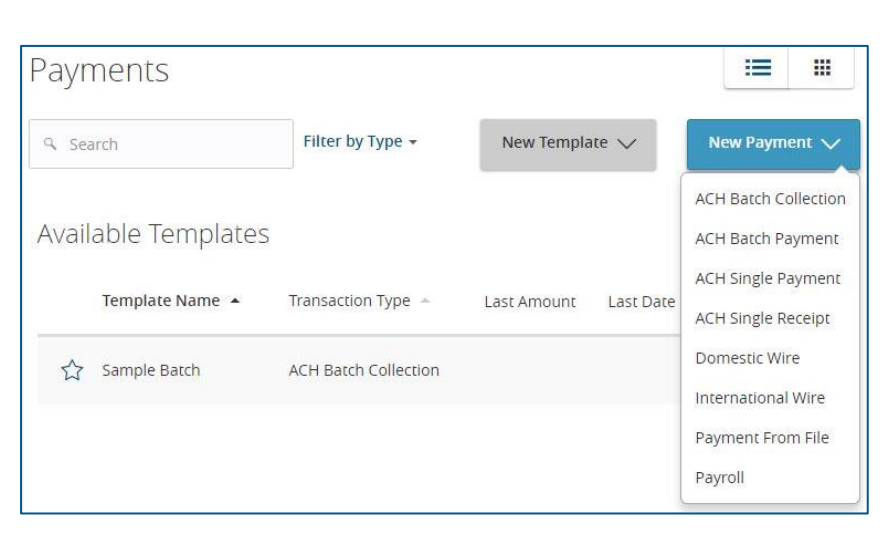

3. On the 'Recipient & Amount' page, select the recipient to be linked to the commercial template or payment by checking the box.

| Info & Users          | Recipient & Amount | Subsidia |  |                |
|-----------------------|--------------------|----------|--|----------------|
| Template Name:        |                    |          |  |                |
| Sample Payroll        |                    |          |  |                |
| Company Entry Descrip | tion               |          |  |                |
| Max 10 characters     |                    |          |  |                |
|                       |                    |          |  |                |
|                       |                    |          |  |                |
|                       |                    |          |  | :=             |
|                       |                    |          |  | <br>New Recipi |
| o Search              |                    |          |  |                |

Questions? We can help! Phone: 866-265-9195 Email: TreasuryManagement@CamdenNational.com 1

- 4. Select the 'Normal' option above the listing of accounts.
- 5. Designate the account(s) to be included by selecting the check box(es).

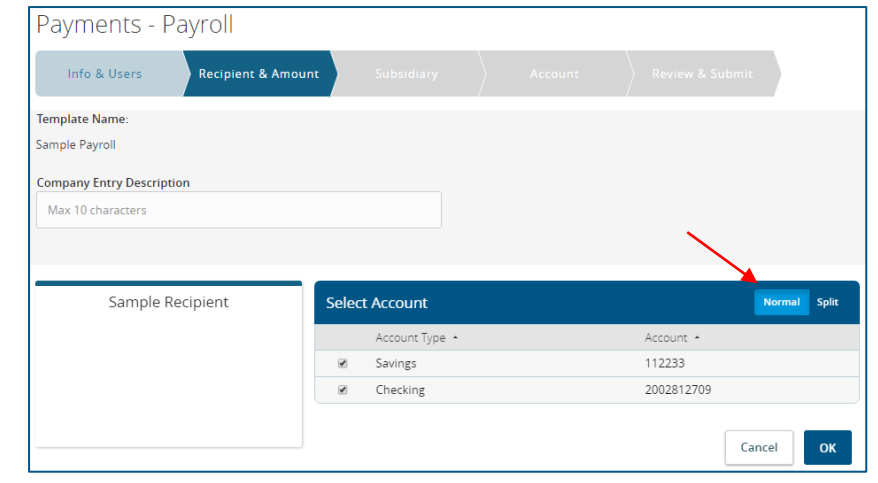

- 6. Enter the dollar amount for each account.
- 7. Click Next through the rest of the screens to finish the Payment or Save the changes to the template.

|     |                  |            |     |        |          |                     |   | :=      |        |
|-----|------------------|------------|-----|--------|----------|---------------------|---|---------|--------|
| ٩   | Search           |            |     |        |          | Pay All Notify None |   | New Rec | ipient |
| Sho | w Payments       |            |     |        |          |                     |   |         |        |
|     | Name 🔸           | Account    | Pay | Notify | Amount   | Addendum            |   |         |        |
| •   | Sample Recipient | 2002812709 |     |        | \$500.00 |                     | ≡ | Ô       | Ø      |
| ۲   | Sample Recipient | 112233     | •   |        | \$725.00 |                     | ≡ | 0       | Ø      |

#### Multiple Account (Split)

## **NOTE:** Recipient must have two or more accounts to use this feature.

1. Select 'Commercial' in the left-hand menu, then select 'Payments'.

| ជ | Home            | Accounts 0                                              |         |                             |                |
|---|-----------------|---------------------------------------------------------|---------|-----------------------------|----------------|
|   | Messages        | Current: \$1,383,792.73 ③<br>Accrued Interest: \$0.93 ③ |         |                             |                |
|   | Transactions    | ~                                                       |         |                             |                |
| ≞ | Commercial      | Anchor Checking                                         | \$40.70 | Checking<br>Current Balance | \$41.87        |
|   | Company Policy  |                                                         |         |                             |                |
|   | User Management | Savings<br>Current Balance                              | \$38.98 | Checking<br>Current Balance | \$1,275,825.32 |
|   | User Roles      |                                                         |         |                             |                |
| N | Wire Activity   | Checking<br>Current Balance                             | \$0.00  | Savings<br>Current Balance  | \$106,994.86   |
|   | Payments        | Guide en                                                |         | Ti Dit                      |                |
|   | Recipients      | Savings<br>Current Balance                              | \$0.00  | Current Balance             | \$0.00         |

#### Questions? We can help! Phone: 866-265-9195 Email: <u>TreasuryManagement@CamdenNational.com</u> 2

2. Select an existing template or select 'New Payment'.

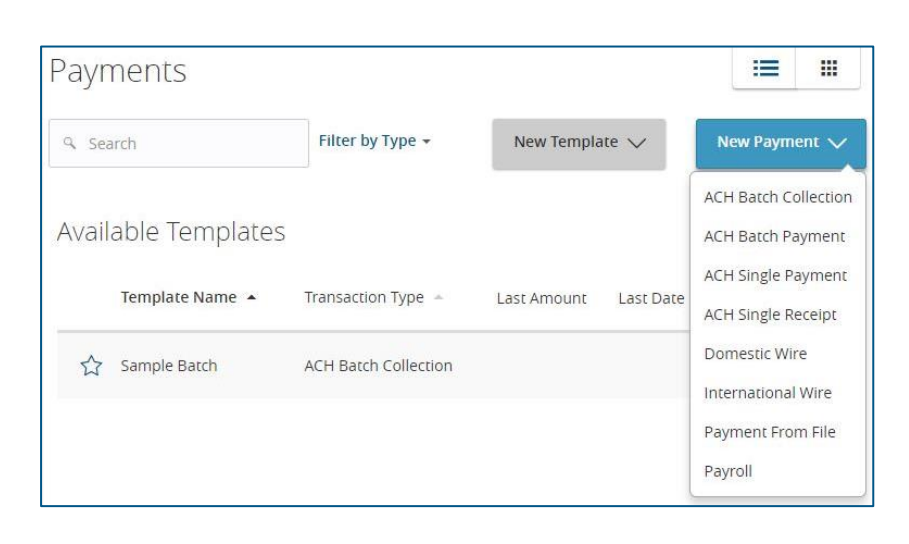

3. Select the recipient to be linked to the template or payment by checking the box.

| Info & Users              | Recipient & Amount |     |               |          |            |
|---------------------------|--------------------|-----|---------------|----------|------------|
| Template Name:            |                    |     |               |          |            |
| Sample Payroll            |                    |     |               |          |            |
| Company Entry Description | n                  |     |               |          |            |
| Max 10 characters         |                    |     |               |          |            |
|                           |                    |     |               |          |            |
|                           |                    |     |               |          | _          |
|                           |                    |     |               |          | =          |
| Q Search                  |                    |     |               |          | New Recipi |
|                           |                    |     |               |          |            |
| Name •                    | Account            | Pay | Notify Amount | Addendum |            |

Questions? We can help! Phone: 866-265-9195 Email: <u>TreasuryManagement@CamdenNational.com</u> 3

- 4. Select the 'Split' option above the listing of accounts.
- Designate the Primary account and Secondary account(s) by selecting the check boxes. Then click 'OK'.
- Sample Recipient

   Select Account
   Normal
   Split

   Primary
   Secondary
   Account Type •
   Account •

   Image: Secondary
   Savings
   112233
   112233

   Image: Secondary
   Checking
   2002812709
   Cancel
   OK
- 6. Click on the primary account number which appears as a blue link.
- 7. Enter the total amount of the ACH transaction.
- 8. Select the '2 accounts' blue link.
- 9. Enter the dollar amount for the secondary account.

# **NOTE:** The Primary Account amount will automatically decrease accordingly.

10. Click 'Next' through the rest of the screens to finish the payment or save the changes to the template.

|     |                  |            |     |        |        |             |          | Show Split Details | :=      |         |
|-----|------------------|------------|-----|--------|--------|-------------|----------|--------------------|---------|---------|
| ٩   | Search           |            |     |        |        | Pay All Not | ify None |                    | New Ree | cipient |
| Sho | w Payments       |            |     |        |        |             |          |                    |         |         |
|     | Name •           | Account    | Pay | Notify | Amount |             | Addendum |                    |         |         |
|     | Sample Recipient | 2002812709 | V   |        | \$0.00 |             |          | =                  | ũ       | Ø       |
|     |                  | 112233     |     |        | \$0.00 |             |          |                    |         |         |
|     |                  |            |     |        |        |             |          |                    |         |         |

|     |                  |            |     |        |            |                     | Show Split Details | :=      |         |
|-----|------------------|------------|-----|--------|------------|---------------------|--------------------|---------|---------|
| ٩   | Search           |            |     |        |            | Pay All Notify None |                    | New Red | cipient |
| Sho | w Payments       |            |     |        |            |                     |                    |         |         |
|     | Name •           | Account    | Pay | Notify | Amount     | Addendum            |                    |         |         |
| •   | Sample Recipient | 2 accounts |     |        | \$1,000.00 |                     | =                  | ſ)      | Ø       |

|      |                  |            |     |        |          |         |             | Show Split Details | =      |         |
|------|------------------|------------|-----|--------|----------|---------|-------------|--------------------|--------|---------|
| ٩    | Search           |            |     |        |          | Pay All | Notify None |                    | New Re | cipient |
| Show | w Payments       |            |     |        |          |         |             |                    |        |         |
|      | Name +           | Account    | Pay | Notify | Amount   |         | Addendum    |                    |        |         |
|      | Sample Recipient | 2002812709 |     |        | \$800.00 | /       |             | =                  | ũ      | Ø       |
|      |                  | 112233     |     |        | \$200.00 |         |             |                    |        |         |

**NOTE:** A confirmation will display on the screen when the template has been saved successfully.

**NOTE:** You will be requested to enter a Secure Access Token to complete the transaction authorization process if creating a payment.

| Ba <b>Template Saved</b>      |  |  |  |  |  |  |  |
|-------------------------------|--|--|--|--|--|--|--|
| cipient & Amour               |  |  |  |  |  |  |  |
|                               |  |  |  |  |  |  |  |
| Template save was successful. |  |  |  |  |  |  |  |
| Close                         |  |  |  |  |  |  |  |
|                               |  |  |  |  |  |  |  |